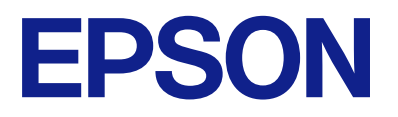

# Vodič za upotrebu daljinske kontrolne table.

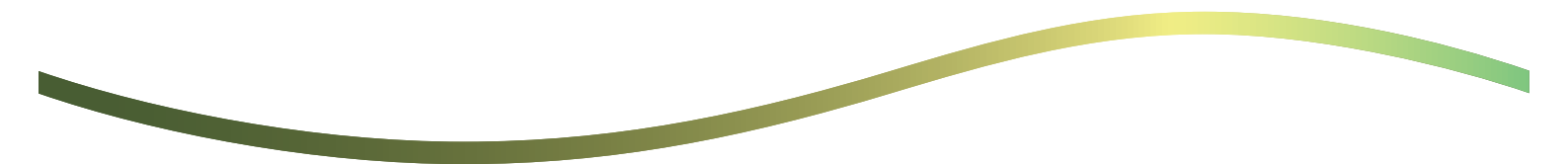

### Sadržaj

### O daljinskoj kontrolnoj tabli

| Primer upo                            | trebe daljins | ke kontrolne | table | 3 |
|---------------------------------------|---------------|--------------|-------|---|
| · · · · · · · · · · · · · · · · · · · |               |              |       |   |

# Podešavanje daljinske kontrolne table

| Omogućavanje daljinske kontrolne table5             |
|-----------------------------------------------------|
| Vršenje podešavanja na upravljačkoj tabli           |
| štampača5                                           |
| Vršenje podešavanja na računaru 5                   |
| Podešavanje načina rada daljinske kontrolne table 5 |

### Pokretanje daljinske kontrolne table

| Pokretanje daljinskog upravljanja         | 7 |
|-------------------------------------------|---|
| Upravljanje daljinskom kontrolnom tablom  | 8 |
| Upotreba upravljačke table štampača tokom |   |
| daljinskog upravljanja                    | 9 |

### Prikaz kontrolne table štampača tokom daljinskog upravljanja

| Ekran koji se prikazuje tokom daljinskog       |    |
|------------------------------------------------|----|
| upravljanja                                    | 10 |
| Ekran koji se prikazuje kada je tabla štampača |    |
| sakrivena                                      | 11 |

### Zaštitni znakovi

# O daljinskoj kontrolnoj tabli

Ova funkcija vam omogućava da daljinski upravljate upravljačkom tablom štampača sa računara ili tableta koji su udaljeni od štampača.

Da biste dodali ovu funkciju, treba da ažurirate štampač na najnovije izdanje osnovnog softvera.

Na tabli štampača izaberite **Podešavanja** > **Opšte postavke** > **Administracija sistema** > **Ažuriranje firmvera** > **Ažuriraj** i sledite uputstva na tabli.

## Primer upotrebe daljinske kontrolne table

U daljem tekstu je objašnjen postupak za daljinsko rešavanje problema koji se javlja na štampaču kojim se upravlja preko mreže.

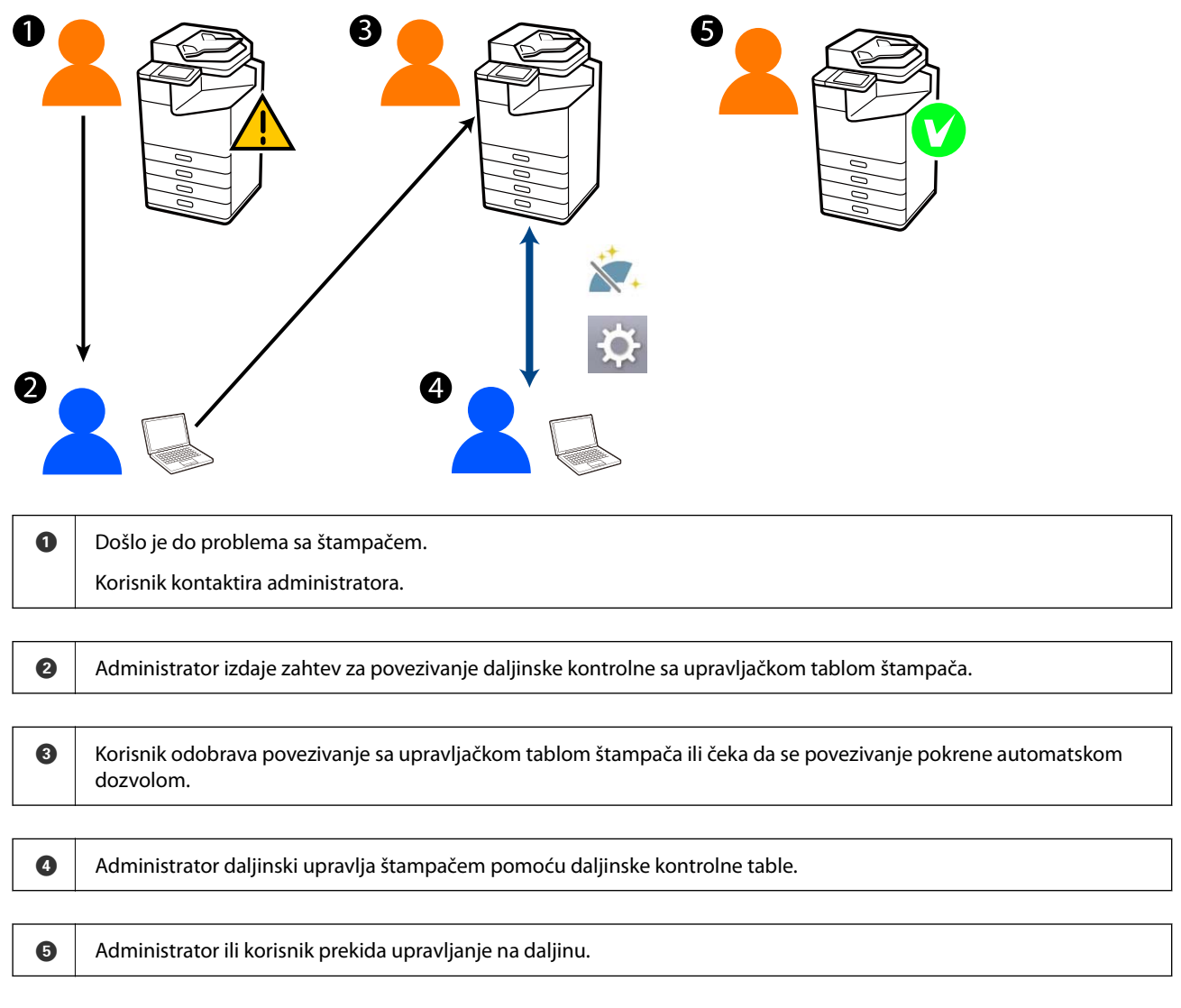

Daljinska kontrolna tabla koristi Web Config za daljinsko upravljanje upravljačkom tablom štampača.

Ciljani opseg je unutar lokalne mreže koja vam omogućava da pokrenete Web Config i daljinski upravljate modelima koji podržavaju daljinsku kontrolnu tablu.

#### Napomena:

Da biste daljinski upravljali određenim modelima preko interneta, morate da instalirate uslugu Epson Remote Service. Za informacije o daljinskoj aplikaciji Web Config pogledajte uslugu Operation Guide Epson Remote Service.

## Podešavanje daljinske kontrolne table

## Omogućavanje daljinske kontrolne table

### Vršenje podešavanja na upravljačkoj tabli štampača

Ako je administrator zaključao stavke menija u Opštim podešavanjima, prijavite se kao administrator da biste izvršili radnje.

- 1. Na tabli štampača izaberite **Podešavanja** > **Opšte postavke** > **Administracija sistema** > **Daljinska kontrolna tabla**.
- 2. Izaberite Omogući.

### Vršenje podešavanja na računaru

1. Unesite IP adresu štampača u pregledač da biste pristupili funkciji Web Config.

Unesite IP adresu štampača sa računara koji je povezan na istu mrežu kao i štampač.

Možete proveriti IP adresu štampača iz sledećeg menija.

Podešavanja > Opšte postavke > Mrežne postavke > Status mreže > Status kablovske LAN/Wi-Fi mreže

- 2. Unesite administratorsku lozinku da biste se prijavili kao administrator.
- 3. Izaberite sledeći redosled.

Device Management > Setup > Remote Control Panel

- 4. Podesite Remote Control Panel na ON.
- 5. Kliknite na OK.

## Podešavanje načina rada daljinske kontrolne table

Ako ste već omogućili daljinsku kontrolnu tablu sa računara, idite na korak 4 ovog odeljka.

- Unesite IP adresu štampača u pregledač da biste pristupili funkciji Web Config.
  Unesite IP adresu štampača sa računara koji je povezan na istu mrežu kao i štampač.
  Možete proveriti IP adresu štampača iz sledećeg menija.
  Podešavanja > Opšte postavke > Mrežne postavke > Status mreže > Status kablovske LAN/Wi-Fi mreže
- 2. Unesite administratorsku lozinku da biste se prijavili kao administrator.
- 3. Izaberite sledeći redosled.

Device Management > Remote Control Panel > Setup

#### 4. Podesite svaku stavku.

| PSON LM-CRORE                             |                                         | Administratio                                                   | w Logs |
|-------------------------------------------|-----------------------------------------|-----------------------------------------------------------------|--------|
| Ratus Print Scan/Copy                     | Fax Storage Network Network             | Security Product Security Device Management Epson Open Platform |        |
| Email Notification<br>Control Panel       | Remote Control Panel                    | > Setup                                                         |        |
| Power Saving                              | Remote Control Panel :                  | I ON O OFF                                                      |        |
| Card Reader                               | Auto Approval                           | O on Corr                                                       |        |
| Sound                                     | Auto Approval Timeout (0 - 300 seconds) | 30                                                              |        |
| Stored Links                              | Oracula lives the Main Scores           |                                                                 |        |
| Export and import setting value           | Disconnect Remote Connection :          | Referred O Not Revised                                          | _      |
| almost                                    | Hide Remote Screen                      | Alcount  O Not Alcount                                          |        |
| Formation 1 holds                         |                                         |                                                                 |        |
| Automatic Economia Lincipia               |                                         |                                                                 |        |
| Administrator Name Contact<br>Information |                                         |                                                                 |        |
| Date and Time                             |                                         |                                                                 |        |
| +Oisplay Format                           |                                         |                                                                 |        |
| +Oale and Time                            |                                         |                                                                 |        |
| »Time Difference                          |                                         |                                                                 |        |
| *Time Server                              |                                         |                                                                 |        |
| Clear Internal Memory Data                |                                         |                                                                 |        |
| Contacts Manager                          |                                         |                                                                 |        |
| Power                                     |                                         |                                                                 |        |
| Restore Default Settings                  |                                         |                                                                 |        |
| Edit Home                                 |                                         |                                                                 |        |
| Advanced Features                         |                                         |                                                                 |        |
| Remote Control Panel                      | OK                                      |                                                                 |        |
| Setup                                     |                                         |                                                                 |        |
| Execute                                   |                                         |                                                                 |        |

### Auto Approval

Ovo je dostupno kada je Remote Control Panel podešeno na ON.

Za svrhe kao što je daljinsko održavanje, izaberite ON da se automatski povežete nakon što protekne određeno vreme bez dobijanja dozvole od štampača.

### □ Auto Approval Timeout (0 - 300 seconds)

Ako je podešeno **Auto Approval** na **ON**, podesite vreme dok se upravljačka tabla štampača ne prebaci na daljinsko upravljanje.

### □ Disconnect Remote Connection

Podesite da li se daljinsko povezivanje može prekinuti na upravljačkoj tabli štampača tokom daljinskog upravljanja.

### □ Hide Remote Screen

Podesite da li se daljinski ekran može sakriti na upravljačkoj tabli štampača, npr. tokom postupka prijavljivanja korisnika.

#### 5. Kliknite na **OK**.

# Pokretanje daljinske kontrolne table

## Pokretanje daljinskog upravljanja

Administrator štampača može pokrenuti daljinsko upravljanje tokom planiranog održavanja ili kada korisnik zatraži pomoć.

1. Unesite IP adresu štampača u pregledač da biste pristupili funkciji Web Config.

Unesite IP adresu štampača sa računara koji je povezan na istu mrežu kao i štampač.

Možete proveriti IP adresu štampača iz sledećeg menija.

Podešavanja > Opšte postavke > Mrežne postavke > Status mreže > Status kablovske LAN/Wi-Fi mreže

- 2. Unesite administratorsku lozinku da biste se prijavili kao administrator.
- 3. Izaberite sledeći redosled.

### Device Management > Execute > Remote Control Panel

4. Kliknite na **Start** da pošaljete zahtev štampaču za povezivanje na daljinski.

Ako ima korisnika u blizini štampača, savetujte ih da ovo omoguće.

Ako je daljinsko povezivanje odbijeno jer je štampač u upotrebi, sačekajte neko vreme i zatim ponovo pokušajte.

#### Napomena:

Sledeće radnje korisnik izvodi ispred štampača.

Na upravljačkoj tabli štampača prikazuje se ekran koji zahteva dozvolu da se omogući daljinsko upravljanje. Izaberite **Odobri**.

Proverite uputstva za daljinsko povezivanje i dodirnite **U redu**.

5. Daljinski upravljajte štampačem pomoću daljinske kontrolne table.

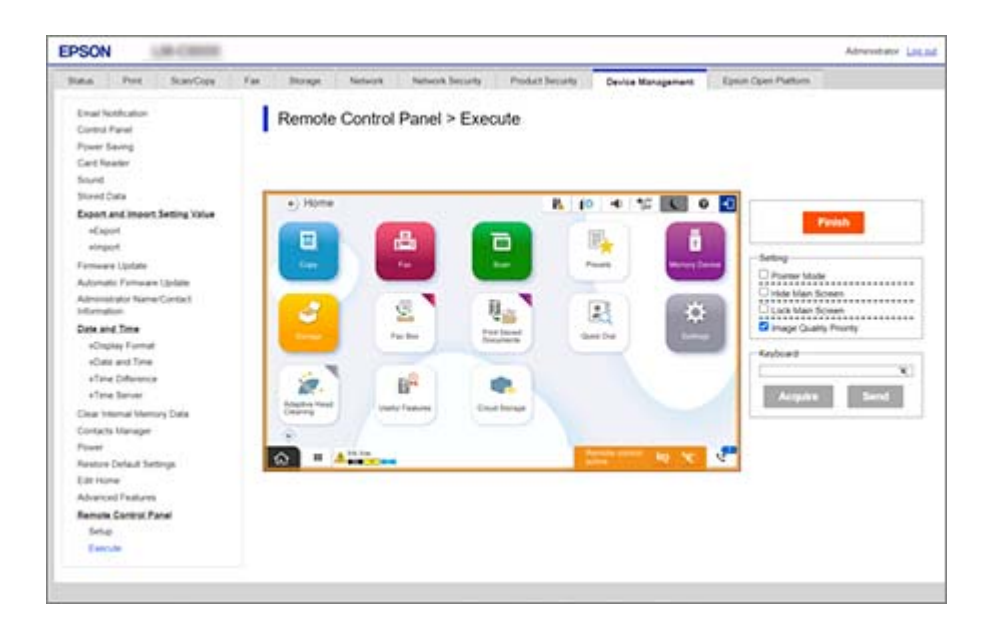

#### Napomena:

Daljinsko upravljanje se automatski završava ako pređete na drugu karticu u Web Config i ako je prošlo 30 sekundi, ili ako zatvorite pregledač bez zatvaranja daljinske kontrolne table.

6. Da biste prekinuli daljinsko upravljanje, kliknite na Finish.

## Upravljanje daljinskom kontrolnom tablom

### **Pointer Mode**

Izaberite ovu opciju kada dajete uputstva korisnicima kako da upravljaju štampačem. Omogućava vam da postavite oznaku na ekran štampača da biste označili oblasti na koje korisnici treba da obrate pažnju ili na sledeće dugme za upravljanje.

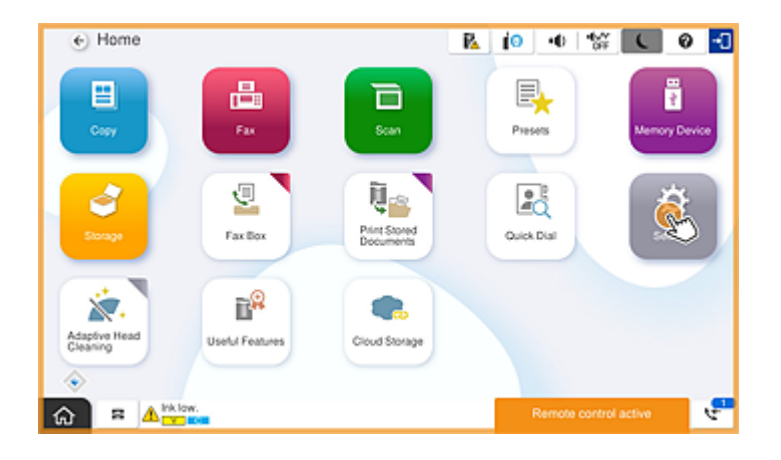

#### **Hide Main Screen**

Izaberite ovu opciju da sakrijete ekrane koje ne želite da korisnici vide, na primer kada daljinski unosite administratorsku lozinku. Poništite ovo polje da otkažete skeniranje.

#### Lock Main Screen

Izaberite ovu opciju da prikažete poruku na kontrolnoj tabli štampača koja ukazuje da je administrator onemogućio funkcije na tabli i da korisnici ne mogu da koriste upravljačku tablu štampača.

### **Image Quality Priority**

Izaberite ovu opciju da prikažete istu sliku na upravljačkoj tabli štampača kao i sliku na samom štampaču.

Kada se ova opcija poništi, kvalitet slike je smanjen, a animacije na ekranu su onemogućene kako bi se dala prednost brzini i smanjilo opterećenje mreže.

### Keyboard

Na bilo kom ekranu koji zahteva da unesete tekst, možete da ga kopirate i nalepite sa računara u tekstualno polje na tastaturi.

Kada kliknete na Send, tekst koji ste uneli prikazuje se na ekranu štampača.

Kada kliknete na **Acquire**, tekst unet na upravljačkoj tabli štampača se odražava u tekstualnom polju daljinske kontrolne table.

### Finish

Kliknite na Finish da prekinete daljinsko upravljanje.

## Upotreba upravljačke table štampača tokom daljinskog upravljanja

### Sakrivanje ekrana daljinskog upravljanja

Izaberite 🔯 na kontrolnoj tabli štampača kako biste sakrili ekran daljinskog upravljanja u Web Config koji daljinski upravlja štampačem.

### Prekid daljinskog upravljanja

Izaberite 📉 da biste prikazali poruku sa potvrdom.

Ako želite da prekinete daljinsko upravljanje, izaberite Da.

# Prikaz kontrolne table štampača tokom daljinskog upravljanja

## Ekran koji se prikazuje tokom daljinskog upravljanja

Ovo je ekran koji se prikazuje kada daljinski upravljate štampačem pomoću daljinske kontrolne table. Upravljačka tabla štampača je uokvirena narandžastim okvirom kako bi ukazala na to da je daljinsko povezivanje u toku. Meni daljinskog upravljanja se prikazuje u donjem desnom uglu.

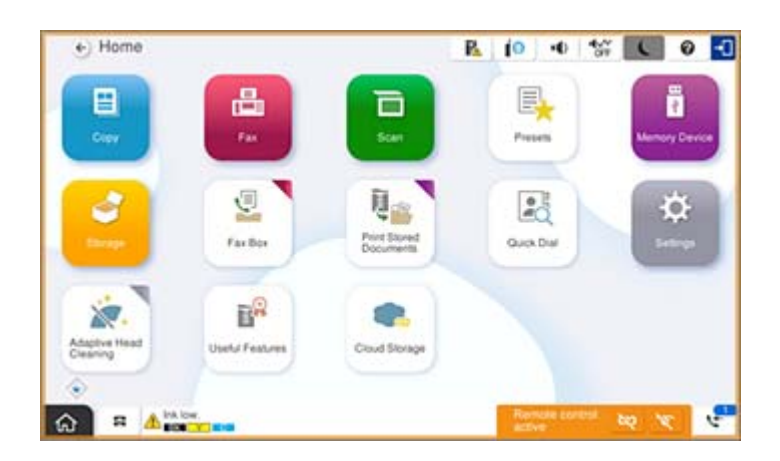

Ovo je ekran koji se prikazuje kada izvršite podešavanja u Web Config kako biste sprečili korisnika da prekine daljinsku vezu ili sakrije udaljeni ekran pomoću upravljačke table štampača. Meni daljinskog upravljanja se ne prikazuje u donjem desnom uglu.

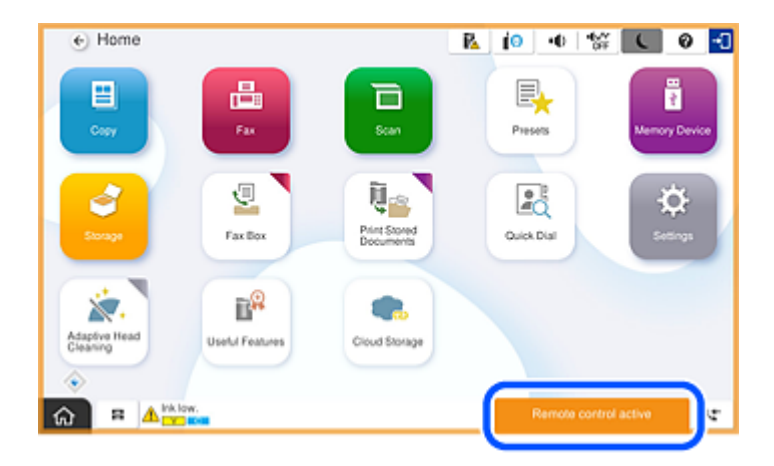

## Ekran koji se prikazuje kada je tabla štampača sakrivena

Ovo je ekran koji se prikazuje kada administrator sakrije tablu štampača tokom daljinskog pristupa.

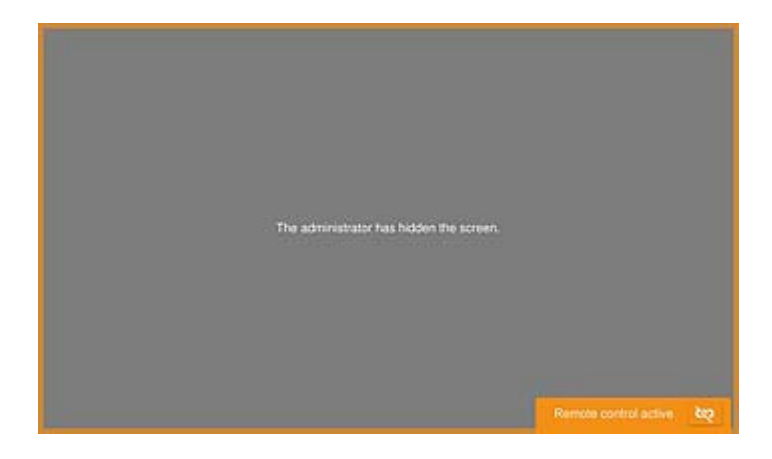

# Zaštitni znakovi

- Opšta napomena: ostali nazivi proizvoda upotrebljeni su u ovom dokumentu isključivo u identifikacione svrhe i možda predstavljaju zaštitne znakove svojih vlasnika. Epson se odriče svih prava na te žigove.
- □ © 2024-2025 Seiko Epson Corporation